## **Bash on Windows 10**

|                       | Per sviluppatori                                                                                                    |                                                                       |                                                                                           |
|-----------------------|----------------------------------------------------------------------------------------------------|-----------------------------------------------------------------------|-------------------------------------------------------------------------------------------|
| impostazione $\wp$    | Usa le funzionalità per gli sviluppatori                                                                                                    |                                                                       |                                                                                           |
| nento e sicurezza     | Queste impostazioni sono destinate solo all'uso per attività di<br>sviluppo.                                                                 |                                                                       |                                                                                           |
| ows Update            | Altre informazioni                                                                                                    |                                                                       |                                                                                           |
| izzazione recapito    | O App di Microsoft Store<br>Installa solo le app da Microsoft Store.                                                                         | Grogrammi e funzionalità                                              | di controllo » Programmi » Programmi e funzionalità                                       |
| zza di Windows        | O Sideload app                                                                                                    | Pagina iniziale Pannello di                                           | Disinstalla o modifica programma                                                          |
| p                     | Installa le app da altre origini attendibili, ad esempio la rete aziendale.                                                                  | controllo<br>Visualizza aggiornamenti                                 | Per modificare un programma selezionarlo dall'elenco, quindi fare clic su Disinstalla, Ci |
| zione problemi<br>ino | <ul> <li>Modalità sviluppatore</li> <li>Installa qualsiasi app firmata e attendibile e usa funzionalità di<br/>sviluppo avanzate.</li> </ul> | installati Attivazione o disattivazione<br>delle funzionalità Windows | Organizza •                                                                               |
| tinn.                 |                                                                                                    |                                                                       | Attivazione o disattivazione delle funzionalità Windows                                   |

First of all you have to enable **Developer** Mode on your PC.

Then install Windows Subsystem for **Linux**. You can do it in two ways:

- Through Administrative Powershell in Windows and you have to use the command: *Enable*-WindowsOptionalFeature - Online -FeatureName Microsoft-Windows-*Subsystem-Linux*. You have to reboot now.
- Through **Windows Settings**: turn Windows Features On. Enable the Windows Subsystem for Linux option in the list, and then click the **OK** button. You have to reboot now

Impostazioni

命 Hom

Trova ur Aggiorna

C Wind

바 Ottin Sicure

↑ Backu

Risoli

③ Ripris

Attin

BIAC-DAD E 10 hoto 4 (64 hi

## **Bash on Windows 10**

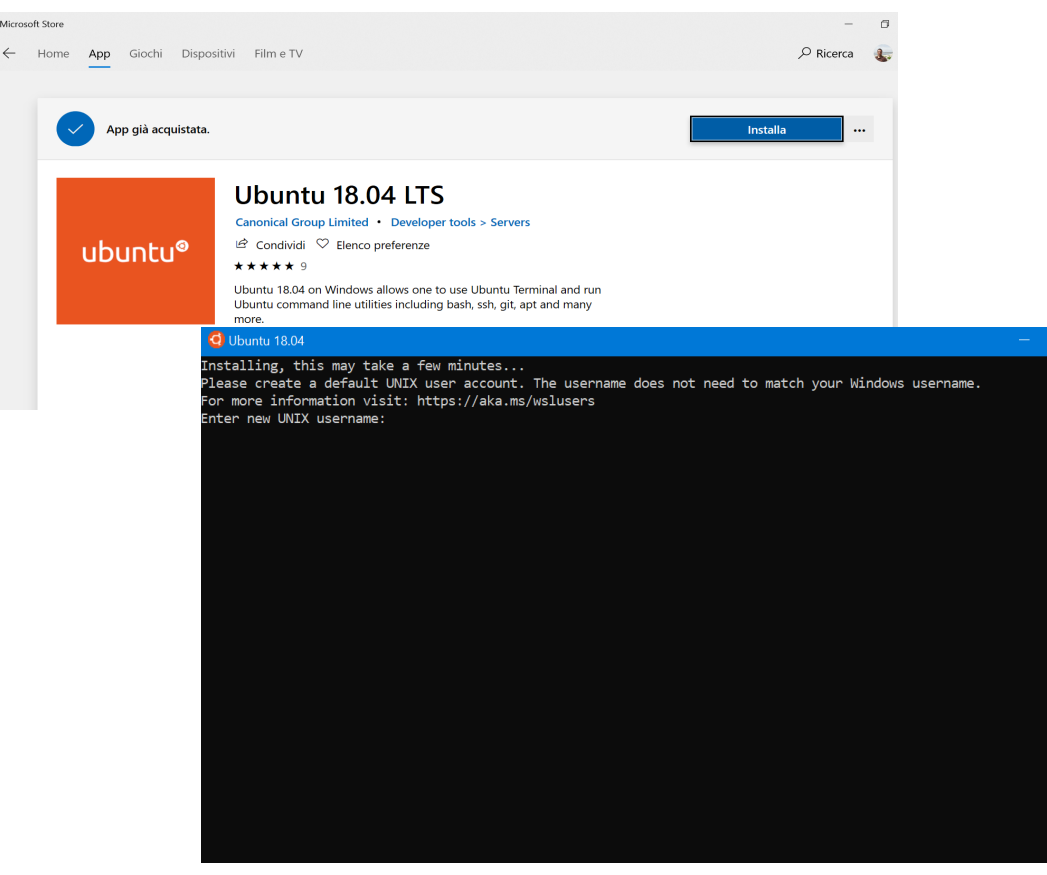

Now you can install **Ubuntu** on Microsoft Store: you can choose **Ubuntu** or **Ubuntu 18.04 LTS**. Install it.

After installed, you have to open it(maybe will take some minutes, wait and don't worry, it's just for the first running) and choose a **UNIX Username** and a **Password**.

These don't have to match your Windows username and password

## 09/04/19

## **Bash on Windows 10**

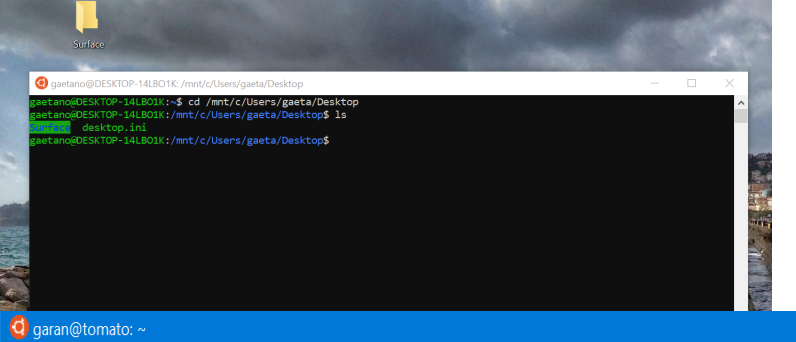

gaetano@DESKTOP-14LBO1K:~\$ server1 garan@193.206.66.130's password: Linux tomato 4.9.0-4-amd64 #1 SMP Debian 4.9.65-3+deb9u1 (2017-12-23) x86\_64

The programs included with the Debian GNU/Linux system are free software; the exact distribution terms for each program are described in the individual files in /usr/share/doc/\*/copyright.

Debian GNU/Linux comes with ABSOLUTELY NO WARRANTY, to the extent permitted by applicable law. You have new mail. Last login: Fri Apr 5 17:21:30 2019 from 192.167.87.211

Kiss me, Kate, we will be married o' Sunday. -- William Shakespeare, "The Taming of the Shrew"

garan@tomato:~\$ 🛓

Now you can use all the Linux commands that you know, including permissions as an administrator.

If you want to go in your Desktop Directory, for example, give command: cd *mnt/c/Users/Your\_Windows\_Userna me/Desktop* 

You can also go into your home of CompMech server and browse through nodes